# How to Create a New Division in Aspire

Creating divisions in Aspire allows you to organize and track your company's revenue and expenses effectively. Divisions serve as designated profit centers that can help break out hours, costs, and revenue in Aspire reports. Follow the steps below to set up a new division within Aspire's Administration module.

# Steps to Create a Division

- 1. Access the Administration Menu
  - Go to your **Profile** icon in the blue side menu.
  - Select Administration from the dropdown.

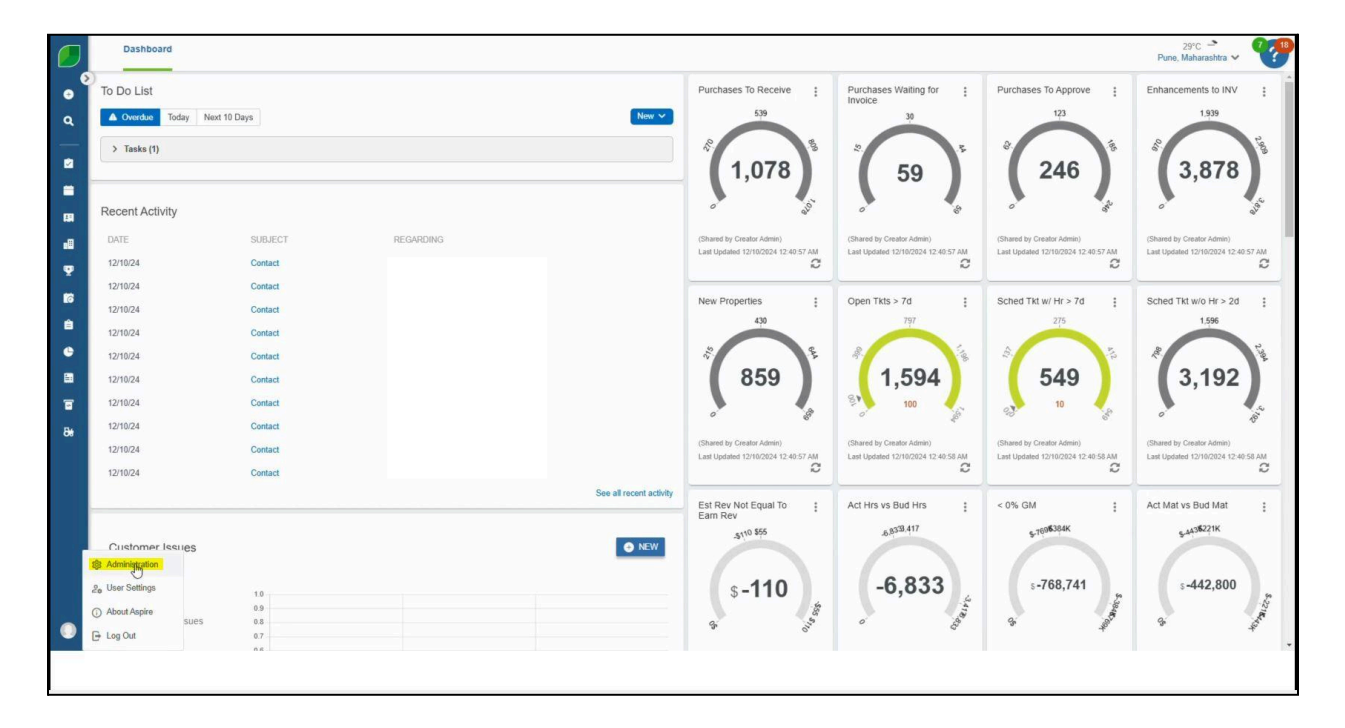

## 2. Navigate to Application Lists

- Click the **Application** tab in the menu.
- Select the Lists subsection.

| Favorites Appli      | cation Equipment E                            | stimating Organization                                                         | ite Audit User Management                            | Configuration 😭 🍳 |
|----------------------|-----------------------------------------------|--------------------------------------------------------------------------------|------------------------------------------------------|-------------------|
| ADVANCED SEARCH FO   | RMULA API REQUIRED FIELD                      | S BUDGET CUSTOM FORMS IM                                                       | RTS LISTS REPORT LAYOUT DEFAULTS WEB REPORT DESIGNER |                   |
| Q Search             | 神                                             | ♦↑ 🚠 Default Search                                                            | item) v                                              | • NEW             |
| ADVANCED SEARCH TYPE | FORMULA NAME                                  | FORMULA                                                                        |                                                      |                   |
| Opportunity          | Over / Under                                  | [EarnedRevenue] -<br>[InvoicedRevenue]                                         |                                                      |                   |
| Work Ticket          | Cost Variance                                 | [TotalCostEst] -<br>[TotalCostAct]                                             |                                                      |                   |
| Opportunity          | Days to Close Deal                            | DATEDIFF(day,<br>[ProposedDate], [WonDate])                                    |                                                      |                   |
| Activity             | Days to Complete Issue                        | DATEDIFF(day,<br>[CreatedDate],<br>[CompleteDate])                             |                                                      |                   |
| Work Ticket          | Completed After Opp End<br>Date               | DATEDIFF(day,<br>[OpportunityEndDate],<br>[CompletedDate])                     |                                                      |                   |
| Opportunity          | In Process after End Date                     | DATEDIFF(day, [EndDate],<br>GETDATE())                                         |                                                      |                   |
| Work Ticket          | Competed Date/<br>Anticipated Date Difference | DATEDIFF(day,<br>[CompletedDate],<br>[AnticipatedStartDate])                   |                                                      |                   |
| Sales Commission     | Invoiced Before Start Date                    | DATEDIFF(day,<br>[InvoiceDate], [StartDate])                                   |                                                      |                   |
| Sales Commission     | Invoice after End Date                        | DATEDIFF(day,<br>[InvoiceDate], [EndDate])                                     |                                                      |                   |
| Inventory Allocation | Inventory Items Value                         | [UnitCost] * [Quantity]                                                        |                                                      |                   |
| Sales Commission     | Invoiced after End Date                       | DATEDIFF(day,<br>[InvoiceDate], [EndDate])                                     |                                                      |                   |
| Inventory Allocation | Inventory Total Cost                          | [UnitCost] * [Quantity]                                                        |                                                      |                   |
| Work Ticket          | Estimated Hours vs Actual<br>Hours            | [EstHrs] - ([ActHrs] +<br>[WarrantyHours])                                     |                                                      |                   |
| Work Ticket          | Anticipated Start Date<br>Aging               | DATEDIFF(day,<br>[AnticipatedStartDate],<br>GETDATE())                         |                                                      |                   |
| Work Ticket          | Scheduled Start Date Aging                    | DATEDIFF(day,<br>[ScheduledStartDate],<br>GETDATE())                           |                                                      |                   |
| Work Ticket          | Completed Date Aging                          | DATEDIFF(day,<br>[CompletedDate],<br>GETDATE())                                |                                                      |                   |
| Work Ticket          | Estimated vs Earned<br>Revenue                | (EarnedRevenue) -<br>[Revenue]                                                 |                                                      |                   |
| Work Ticket          | Est Material vs Act Material                  | [MaterialCostEstimate] -<br>([MaterialCostActual] +<br>[WarrantyMaterialCost]) |                                                      |                   |
|                      |                                               |                                                                                |                                                      | 51 results Page 1 |

#### 3. Select Division

• From the dropdown list, choose **Division**.

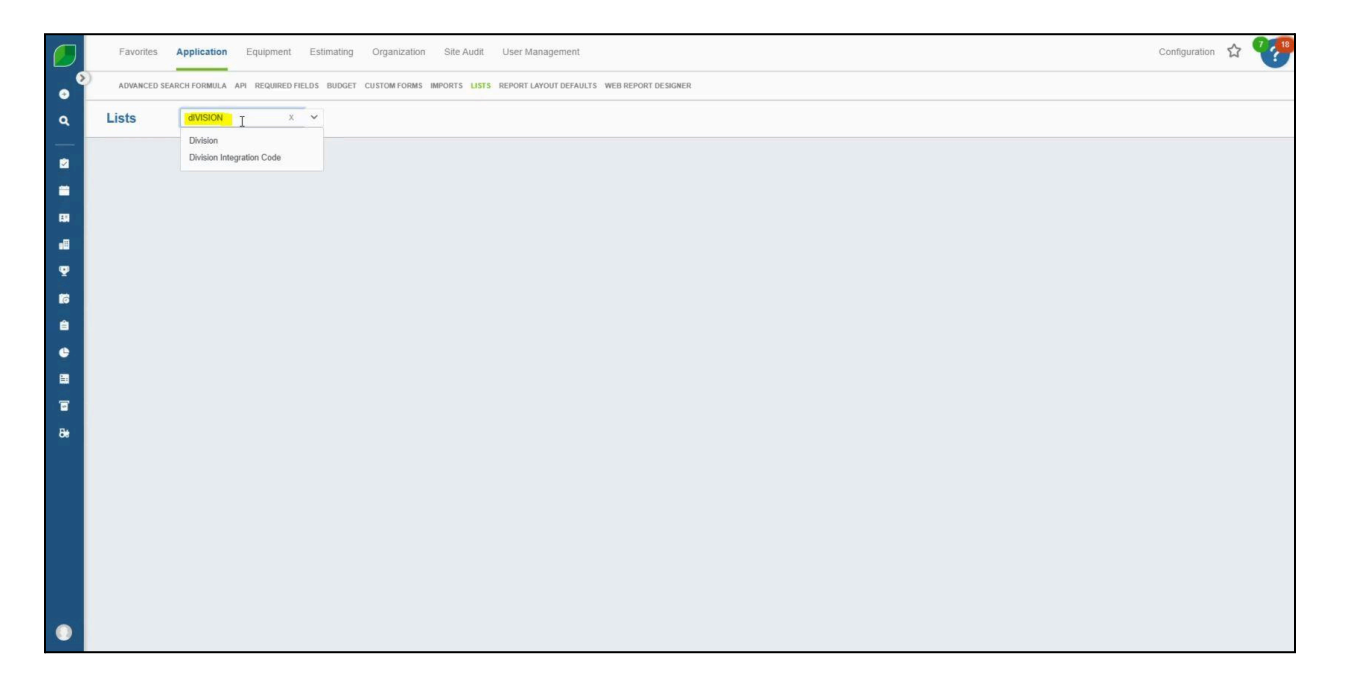

#### 4. Create a New Division

• Click the blue **New** button at the top of the Division list.

| Favorites Appl                     | Configuration       |                          |                                    |                  |          |        |             |
|------------------------------------|---------------------|--------------------------|------------------------------------|------------------|----------|--------|-------------|
| ADVANCED SEARCH F                  | ORMULA API REQUIRED | FIELDS BUDGET CUSTOM FOR | MS IMPORTS LISTS REPORT LAYOUT DEP | AULTS WEB REPORT | DESIGNER |        |             |
| Lists Division                     | Division            | ~                        |                                    |                  |          |        |             |
| Q, Search                          | 「羊」                 |                          | System] ~                          |                  |          |        | 0           |
| DIVISION NAME                      | DIVISION CODE       | DISPLAY ORDER            | WORKERS COMP CODE                  | INDIRECT         | ACTIVE   | IN USE |             |
| Construction.old                   | 9                   | 50                       |                                    |                  | INACTIVE | ~      |             |
| Golf Enhancement                   | 7                   | 40                       |                                    |                  | ACTIVE   | ~      |             |
| Golf Recurring                     | 6                   | 10                       |                                    |                  | ACTIVE   | ~      |             |
| Golf                               | 5                   | 99                       |                                    | ~                | ACTIVE   | ~      |             |
| Lawncare Enhancement               | 3                   | 90                       |                                    |                  | ACTIVE   | ~      |             |
| Lawncare Warranty                  | 112                 | 95                       |                                    |                  | ACTIVE   | ~      |             |
| Lawncare Recurring                 | 2                   | 60                       |                                    |                  | ACTIVE   | ~      |             |
| Golf Warranty                      | 110                 | 45                       |                                    |                  | ACTIVE   | ~      |             |
| Construction Warranty              | 111                 | 55                       |                                    |                  | ACTIVE   | ~      |             |
| Golf F&P Recurring                 | 6                   | 20                       |                                    |                  | ACTIVE   | ~      |             |
| Golf Irrigation Recurring          | 6                   | 30                       |                                    |                  | ACTIVE   | ~      |             |
| Lawncare F&P Recurring             | 2                   | 70                       |                                    |                  | ACTIVE   | ~      |             |
| Lawncare Irrigation<br>Recurring   | 2                   | 80                       |                                    |                  | ACTIVE   | ~      |             |
| Construction                       | 9                   | 90                       |                                    |                  | ACTIVE   | ~      |             |
| Lawncare                           | 1                   | 0                        |                                    | ~                | ACTIVE   | ~      |             |
| Golf Renovation                    | 113                 | 42                       |                                    |                  | ACTIVE   | ~      |             |
| Lawncare Irrigation<br>Enhancement | 3                   | 95                       |                                    |                  | ACTIVE   | ~      |             |
| Arbor                              | 3                   | 100                      |                                    |                  | ACTIVE   | ~      |             |
|                                    |                     |                          |                                    |                  |          |        | 10 vanity D |

### 5. Enter Division Details

- **Division Name**: Enter the name for your division (e.g., Maintenance, Enhancements, Irrigation).
- **Division Code** (optional): Define the accounting code for this division if needed.
- Worker's Comp Name: Specify the worker's comp Name.
- **Display Order**: Assign a number (e.g., in increments of 10) to determine its order in reports. Lower numbers display higher.

|     | Favorites Application Equipme      | nt Estimating Organization Site Audit User Managemen           | t                      |          | Configuration |
|-----|------------------------------------|----------------------------------------------------------------|------------------------|----------|---------------|
| . 9 | ADVANCED SEARCH FORMULA API REQUIR | ED FIELDS BUDGET CUSTOM FORMS IMPORTS LISTS REPORT LAYOUT DEFA | AULTS WEB REPORT DESIG | NER      |               |
| ٩   | New Division                       | Active                                                         |                        |          | @ SAVE        |
|     | Division Name *                    | Worker's Comp Name                                             |                        |          |               |
|     | Test Division                      | Operations: Maintenance                                        | x v                    | Indirect |               |
| -   | Division Code                      | Display Order                                                  |                        |          |               |
| -   | 12345                              | 25                                                             |                        |          |               |
|     |                                    | Division Integration Code                                      |                        |          |               |
| •   |                                    | Select One                                                     | ~                      |          |               |
| Ψ.  |                                    |                                                                |                        |          |               |
| 16  |                                    |                                                                |                        |          |               |
|     |                                    |                                                                |                        |          |               |
|     |                                    |                                                                |                        |          |               |
| ٠   |                                    |                                                                |                        |          |               |
| =   |                                    |                                                                |                        |          |               |
|     |                                    |                                                                |                        |          |               |
|     |                                    |                                                                |                        |          |               |
| 8e  |                                    |                                                                |                        |          |               |
|     |                                    |                                                                |                        |          |               |
|     |                                    |                                                                |                        |          |               |
|     |                                    |                                                                |                        |          |               |
|     |                                    |                                                                |                        |          |               |
|     |                                    |                                                                |                        |          |               |
|     |                                    |                                                                |                        |          |               |
|     |                                    |                                                                |                        |          |               |
|     |                                    |                                                                |                        |          |               |
|     |                                    |                                                                |                        |          |               |
|     |                                    |                                                                |                        |          |               |

#### 6. Save the Division

• Click **Save** to finalize your new division setup.

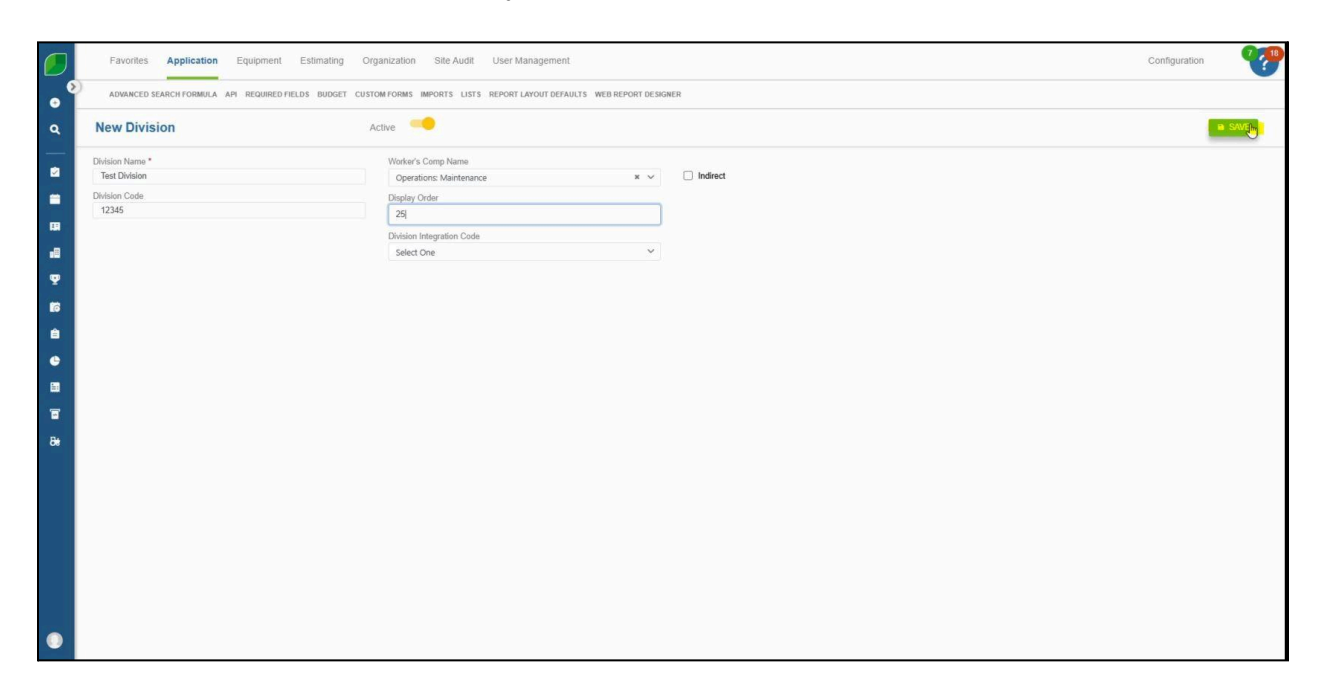

#### 7. Verify the Division

 $\circ$   $\;$  Use the search bar to locate and verify the newly created division.

|    | Favorites Appli                                                                                                    | ication Equipment                     | t Estimating Organi        | zation Site Audit User Managen | ent      |        |        |  | Configuration         |
|----|----------------------------------------------------------------------------------------------------|---------------------------------------|----------------------------|--------------------------------|----------|--------|--------|--|-----------------------|
| •  | ADVANCED SEARCH FORMULA API REQUIRED FIELDS BUDGET CUSTOM FORMS IMPORTS LISTS REPORT LAYOUT DEFAULTS WEB REPORT DESIGNER |                                       |                            |                                |          |        |        |  |                       |
| ٩  | Lists Division                                                                                                    | Division                              | ~                          |                                |          |        |        |  |                       |
|    | Q test division 1                                                                                                    | 1 1 1 1 1 1 1 1 1 1 1 1 1 1 1 1 1 1 1 | ] 4 <sub>†</sub> 🚠 Divisio | on [System]                    |          |        |        |  | • NEW ***             |
|    | DIVISION NAME                                                                                                    | DIVISION CODE                         | DISPLAY ORDER              | WORKERS COMP CODE              | INDIRECT | ACTIVE | IN USE |  |                       |
|    | Test Division                                                                                                    | 12345                                 | 25                         | Operations: Maintenance        |          | ACTIVE |        |  |                       |
|    |                                                                                                    |                                       |                            |                                |          |        |        |  |                       |
|    |                                                                                                    |                                       |                            |                                |          |        |        |  |                       |
| 8  |                                                                                                    |                                       |                            |                                |          |        |        |  |                       |
| â  |                                                                                                    |                                       |                            |                                |          |        |        |  |                       |
| ٩  |                                                                                                    |                                       |                            |                                |          |        |        |  |                       |
|    |                                                                                                    |                                       |                            |                                |          |        |        |  |                       |
| =  |                                                                                                    |                                       |                            |                                |          |        |        |  |                       |
| 8e |                                                                                                    |                                       |                            |                                |          |        |        |  |                       |
|    |                                                                                                    |                                       |                            |                                |          |        |        |  |                       |
|    |                                                                                                    |                                       |                            |                                |          |        |        |  |                       |
|    |                                                                                                    |                                       |                            |                                |          |        |        |  |                       |
|    |                                                                                                    |                                       |                            |                                |          |        |        |  |                       |
|    |                                                                                                    |                                       |                            |                                |          |        |        |  |                       |
|    |                                                                                                    |                                       |                            |                                |          |        |        |  |                       |
|    |                                                                                                    |                                       |                            |                                |          |        |        |  |                       |
|    |                                                                                                    |                                       |                            |                                |          |        |        |  | 1 results Page 1 of 1 |

By setting up divisions in Aspire, you streamline your company's financial tracking and reporting processes. Use these steps to organize your profit centers efficiently, ensuring that Aspire's reporting features provide maximum insight into your business operations.